# Reviewing Potential Matches on Amber Road

https://eod.amberroad.com/eod/mdi/html/desktop/login.jsp

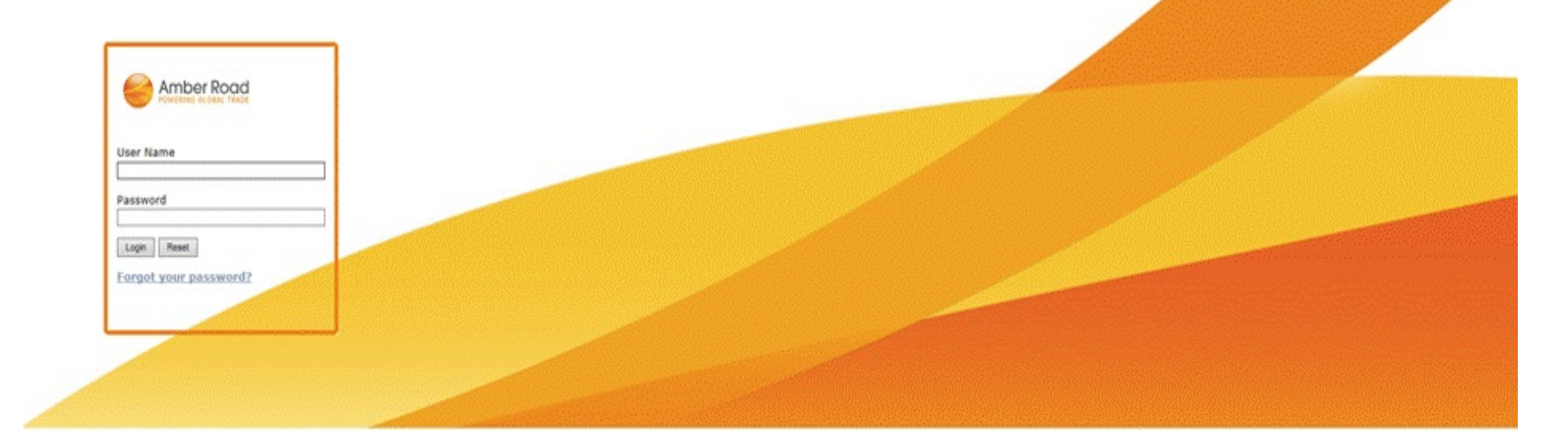

## Log into Amber Road and choose "Partner Search".

| Pandora Radio - Lister 🔲 🗙 🧉         | Export On-Demand - Sea 🗙                                           |                                  |                                                                                                    | 0 – 0 ×                |
|--------------------------------------|--------------------------------------------------------------------|----------------------------------|----------------------------------------------------------------------------------------------------|------------------------|
| ← → C   Secure   https://e           | eod.amberroad.com/eod/mdi/html/desktop/desktop.jsp                 |                                  |                                                                                                    | 『☆ え 📴 🛛 🗄             |
| 🗰 Apps 🍈 My Pitt Home (2) 🧁          | Amber Road LIVE- Lo 🌓 Amber Road Testing 📄 Pandora Radio - Liste 🍕 | Visual Compliance - V 📙 Imported | From IE 🍈 file 🗅 MyEC LIVE 🎯 Restricted Parties   OF 🎯 Class Search 🌓 UPMC MyHealth On L 🕒 engage ticket system | » Other bookmarks      |
| EXPORT ON-DEMAND                     |                                                                    |                                  | Welcome Jacquelyn Correll   Help   Home   Sign Out<br>(University of Pittsburgh, RPS_MGR)                       |                        |
|                                      | 199 (2)L                                                           | Partners Trade Content           | Admin Content Manager Engine Configurations                                                                     |                        |
| 🗕 Quick Links                        | Search Partners                                                    | Partner Search                   |                                                                                                    |                        |
| Messages inter you mail o            | Secure Cuiteria                                                    | Quick Create                     |                                                                                                    |                        |
| Priessages moox new mail O           | Search Criteria                                                    | RPS Work Queues                  |                                                                                                    |                        |
|                                      | Hide Search Criteria Advanced Search New Partner                   | RPS Summary Work Queues          |                                                                                                    | Group By No Grouping V |
|                                      | Partner ID Starts With V                                           | Audit Trail                      |                                                                                                    |                        |
| Favorites add page -                 | Partner Name Contains 🔻                                            | Ad-Hoc Screening                 |                                                                                                    |                        |
| Favorite Reports -                   | Organization Is Any Of V                                           | Ad-Hoc Screening History         | d Orgs                                                                                                    |                        |
| Recently Viewed Areas -              | Screened By Equals V                                               | RPS Reports                      | •                                                                                                    |                        |
| Partners -                           | Country Equals V Z Q                                               | Partner Export                   |                                                                                                    |                        |
| PTR 2052721588                       | Skip New RPL Founder                                               | Partner Screening History        |                                                                                                    |                        |
| PTR 22986/9/1/<br>PTR 2147658509     | IMO Vessel Number Starts With V                                    | 7                                |                                                                                                    |                        |
| PTR 2066494442                       | Show More                                                          |                                  |                                                                                                    |                        |
| PTR 2220685158<br>User Setup ►       |                                                                    |                                  |                                                                                                    |                        |
| fernaldf@upmc.edu                    |                                                                    |                                  |                                                                                                    |                        |
| Partner Screening Re  PTR 2298679717 |                                                                    |                                  |                                                                                                    |                        |
|                                      |                                                                    |                                  |                                                                                                    |                        |
|                                      |                                                                    |                                  |                                                                                                    |                        |
|                                      |                                                                    |                                  |                                                                                                    |                        |
|                                      | Search Clear                                                       |                                  |                                                                                                    |                        |
|                                      |                                                                    |                                  |                                                                                                    |                        |
|                                      |                                                                    |                                  |                                                                                                    |                        |
|                                      |                                                                    |                                  |                                                                                                    |                        |
|                                      |                                                                    |                                  |                                                                                                    |                        |
|                                      |                                                                    |                                  |                                                                                                    |                        |
|                                      |                                                                    |                                  |                                                                                                    |                        |
|                                      |                                                                    |                                  |                                                                                                    |                        |
|                                      |                                                                    |                                  |                                                                                                    |                        |
|                                      |                                                                    |                                  |                                                                                                    |                        |
|                                      |                                                                    |                                  |                                                                                                    |                        |
|                                      |                                                                    |                                  |                                                                                                    |                        |
|                                      |                                                                    |                                  |                                                                                                    |                        |
|                                      |                                                                    |                                  |                                                                                                    |                        |
|                                      |                                                                    |                                  |                                                                                                    |                        |
| <ul> <li>GTM On-Demand</li> </ul>    |                                                                    |                                  |                                                                                                    |                        |
| Trade Wizards                        |                                                                    |                                  |                                                                                                    |                        |
| Type here to search                  | L (n) 🔯 🧿 📄 🤗 (                                                    | 2 x 🛛 🖬                          |                                                                                                    | ^ ♥ ♥)                 |

Paste the Partner ID into the Partner ID field and click "Search".

| 🌔 Pandora Radio - Lister 🔲 🗙 🤘                                                                                                    | Export On-Demand - Ser X                                                                                                    | <b>e</b> – • ×                     |
|----------------------------------------------------------------------------------------------------|----------------------------------------------------------------------------------------------------|------------------------------------|
| ← → C 🔒 Secure   https://e                                                                                                    | eod.amberroad.com/eod/mdi/html/desktop/desktop.jsp                                                                                                    | ¶ ☆ ⊼ 😫 🛛 🗄                        |
| 🗰 Apps 🌀 My Pitt Home (2) 🤤 A                                                                                                    | Amber Road LIVE- Lo 🗋 Amber Road Testing 📄 P Pandora Radio - Liste 👋 Visual Compliance - 👌 📙 Imported From 1E 🌺 file 🛅 MyEC LIVE 🎯 Restricted Parties [ 01 😁 Class Search 🛅 UPMC MyHealth Oni. 🗋 engage ticket system                                                                           | » Other bookmarks                  |
| EXPORT ON-DEMAND                                                                                                    | Welcome Jacquelyn Correll   Help   Home   Sign Out<br>(University of Pittsburgh, RPS_MGR)                                                                                                    |                                    |
| - Quick Links                                                                                                    | Partners Trade Content   Admin   Content Manager   Engine Configurations                                                                                                    |                                    |
| Maccagos inter en mail o                                                                                                    |                                                                                                    |                                    |
|                                                                                                    | Secret Concenter                                                                                                    | Group By No Grouping T             |
| Favorites add pase     Favorite Reports     Favorite Reports     Partners     Partners     PTR. 2056/394442     PTR. 2056/3967     PTR. 2052721588     PTR. 225957917     PTR. 21758809     User Setup     PTR. 21758809     User Setup     PTR. 2298679717 | Inter actor Chefron Advance State     Perforer D   Service Bay     Organization   Is Ary of     Organization   Is Ary of     Organization   Is Ary of     Organization   Is Ary of     Organization   Is Ary of              Organization   Is Ary of </th <th>Croup By <u>No Grouping</u></th> | Croup By <u>No Grouping</u>        |
| GTM On-Demand  Trade Wizards                                                                                                    |                                                                                                    |                                    |
| Type here to search                                                                                                    |                                                                                                    | へ 臣 (4)) 12:10 PM<br>8/28/2017 - ワ |

### Click on the Partner ID hyperlink.

| Pandora Radio - Lister 🔌 🗙                                                                                                    | 😂 Export On-Demand - Sea 🗙                       |                                     |                                |                                         |                                  |                      |                                           |                                                        | 0 – 0 ×                        |
|----------------------------------------------------------------------------------------------------|--------------------------------------------------|-------------------------------------|--------------------------------|-----------------------------------------|----------------------------------|----------------------|-------------------------------------------|--------------------------------------------------------|--------------------------------|
| ← → C ■ Secure   https:/                                                                                                    | /eod.amberroad.com/eod/mo                        | di/html/desktop/desktop.jsp         |                                |                                         |                                  |                      |                                           |                                                        | ¶☆ ⊼ 🚨 🖬 :                     |
| 🗰 Apps 🎯 My Pitt Home (2) 🥮                                                                                                    | Amber Road LIVE- Lo 🌓 Amb                        | er Road Testing 💿 Pandora Radio - I | Liste: 👋 Visual Compliance - V | 📙 Imported From IE   🍈 file 🗋 MyEC LIVE | 🕲 Restricted Parties   Of 🛛 🛞 Cl | lass Search 🕒 UPMC I | MyHealth On 🗋 engage                      | ticket system                                          | » Other bookmarks              |
| EXPORT ON-DEMAN                                                                                                    | D                                                |                                     | Partners Trade (               | Content Admin Content Manage            | Findine Confidurations           | ,                    | Welcome Jacquelyn Correl<br>(University o | ll   Help   Home   Sign Out<br>of Pittsburgh, RPS_MGR) |                                |
| <del>v</del> Quick Links                                                                                                    | Search Partners                                  |                                     |                                | sontene i Hammi Sontene Hanage          |                                  |                      |                                           |                                                        |                                |
| Messages inbox new mail 🔿 🛛 -                                                                                                    | Search Results                                   |                                     |                                |                                         |                                  |                      |                                           |                                                        |                                |
|                                                                                                    | Show Search Criteria Advanced Search New Partner |                                     |                                |                                         |                                  |                      | Rows 1 to 1 of 1 🕨 🔰                      | 🗷 🗔 🗽 🖌 💕 🗓                                            | Group By No Grouping 🔻         |
|                                                                                                    | Organization                                     | Decision                            | Match Score                    | Partner ID                              | Name                             | Country              | Decision By                               | Created By                                             |                                |
| Favorites add page     Favorite Reports                                                                                                    | PITT                                             | Potential Match                     |                                | 100 0 <u>PTR 2069119401</u>             | Cecilia Lo                       |                      | SYSTEM                                    | jmcorrell@pitt.e                                       | du                             |
| Recently Viewed Areas     -                                                                                                    |                                                  |                                     |                                |                                         |                                  |                      |                                           |                                                        |                                |
| Partners  PTR 2056494442 PTR 2056494442 PTR 2050837987 PTR 20587717 PTR 21957717 PTR 2147658509 User Setup farraldf@umm.edu Partner Screening Re  PTR 2298679717 |                                                  |                                     |                                |                                         |                                  |                      |                                           |                                                        |                                |
| ► GTM On-Demand                                                                                                    |                                                  |                                     |                                |                                         |                                  |                      |                                           |                                                        |                                |
| Trade Wizards                                                                                                    |                                                  |                                     |                                |                                         |                                  |                      |                                           |                                                        |                                |
| O Type here to search                                                                                                    |                                                  | 🗆 🥺 🌖 🚍 🌔                           | 🗧 🗭 🚺 🗾                        |                                         |                                  |                      |                                           |                                                        | ヘ 〒 Φ) 12:11 PM<br>8/28/2017 □ |

## Choose the "Hold report" tab

| 👂 Pandora Radio - Lister 🚸 🗙 🤘   | Export On-Demand - Part X                  |                                                                   |                                                                |                                                                                           | 0 – 0 ×                          |
|----------------------------------|--------------------------------------------|-------------------------------------------------------------------|----------------------------------------------------------------|-------------------------------------------------------------------------------------------|----------------------------------|
| ← → C   Secure   https://        | /eod.amberroad.com/eod/mdi/html/desktop/   | /desktop.jsp                                                      |                                                                |                                                                                           | ¶☆ ਨ 🔯 🖬 :                       |
| 🗰 Apps 🍈 My Pitt Home (2) 😑      | Amber Road LIVE- Lo 🕒 Amber Road Testing - | P Pandora Radio - Liste 🛛 🌱 Visual Compliance - 🗤 📒 Imported From | IE 🍈 file 🗋 MyEC LIVE 🕲 Restricted Parties   Of 💿 Class Search | UPMC MyHealth OnL engage ticket system                                                    | » Other bookmarks                |
| EXPORT ON-DEMAND                 |                                            | Partners Trade Content Add                                        | nin Content Manager Fingine Configurations                     | Welcome Jacquelyn Correll   Help   Home   Sign Out<br>(University of Pittsburgh, RPS_MGR) |                                  |
| <del>v</del> Quick Links         | • Partners                                 |                                                                   |                                                                | <u>Go To P</u>                                                                            | artner Search Results 🚛 1 of 1 페 |
| Messages inbox new mail          | Edit Partner Detail                        |                                                                   |                                                                |                                                                                           | A                                |
|                                  | Save Clasr Cancel Screen View F            | volain Dian                                                       |                                                                |                                                                                           |                                  |
|                                  | Partner ID: PTR_2069119401                 | Name: Cecilia Lo                                                  | RPS Status: Potential Match                                    | Status: HOLD                                                                              |                                  |
| Favorites add page -             |                                            |                                                                   |                                                                |                                                                                           |                                  |
| Favorite Reports -               | Main Notes/Attachments Hold Report         | Questionnaire                                                     |                                                                |                                                                                           |                                  |
| - Deserthe Manual Annual         | Partner ID* PTR_2069119401                 | Transactions                                                      |                                                                | Partner Types                                                                             |                                  |
| Partners -                       | Partner Name* Cecilia Lo                   |                                                                   |                                                                | Exporter Ship To                                                                          |                                  |
| PTR 2069119401                   | Contact Name                               | 7                                                                 |                                                                | Bill To End User                                                                          |                                  |
| PTR 2066494442                   | Secondary Contact Name                     | 7                                                                 |                                                                | Sold To Freight Forwarder                                                                 |                                  |
| PTR 2000837987<br>PTR 2052721588 | Address 1                                  |                                                                   | 7                                                              | Carrier Broker                                                                            |                                  |
| PTR 2298679717                   | Address 2                                  |                                                                   | Ŧ                                                              | Partner Header Fields                                                                     |                                  |
| fernaldf@upmc.edu                | Address 3                                  |                                                                   | 7                                                              |                                                                                           |                                  |
| Partner Screening Re >           | Address 4                                  |                                                                   |                                                                | ]                                                                                         |                                  |
| <u>PTR 2298679717</u>            | City                                       | 7                                                                 |                                                                |                                                                                           |                                  |
|                                  | Country                                    | 7 🛛                                                               |                                                                |                                                                                           |                                  |
|                                  | State/Province                             | <b>T</b>                                                          |                                                                |                                                                                           |                                  |
|                                  | Zip Code/Postal                            | 7                                                                 |                                                                |                                                                                           |                                  |
|                                  | IMO Vessel Number                          |                                                                   | 1                                                              | 7                                                                                         |                                  |
|                                  | E-Mail                                     | 2                                                                 | 7                                                              |                                                                                           |                                  |
|                                  | FIN                                        |                                                                   |                                                                |                                                                                           |                                  |
|                                  | DUNS                                       |                                                                   |                                                                |                                                                                           |                                  |
|                                  | SSN 7                                      |                                                                   |                                                                |                                                                                           |                                  |
|                                  | VAT Number                                 |                                                                   |                                                                |                                                                                           |                                  |
|                                  | AES ID Type                                | ¥                                                                 |                                                                |                                                                                           |                                  |
|                                  | AES ID Number                              | 7                                                                 |                                                                |                                                                                           |                                  |
|                                  | Compliance Info                            |                                                                   |                                                                | 1                                                                                         |                                  |
| • Chabus                         | Manual Hold Related Party                  |                                                                   |                                                                |                                                                                           |                                  |
| - Status                         | Do Not Screen Skip New RPL E               | PCI Red Flag                                                      |                                                                |                                                                                           |                                  |
| <u>Status</u>                    | End Use                                    | T                                                                 |                                                                |                                                                                           |                                  |
| 📕 Hold - 1                       | Organization Code PITT                     |                                                                   |                                                                | а<br>                                                                                     |                                  |
| Status - Potential Match.        | Audit Details                              |                                                                   |                                                                |                                                                                           |                                  |
| CTM On Domand                    | Created By jmcorrell@pitt.edu              | Created Date 16-Feb-2017 20:57:52                                 |                                                                |                                                                                           |                                  |
| Trade Wizards                    | Last Modified By SYSTEM                    | Last Modified Date 25-Aug-2017 21:23:37                           |                                                                |                                                                                           |                                  |
|                                  |                                            |                                                                   |                                                                |                                                                                           | 12-11 DM                         |
| O Type here to search            | l 🗇 🔁                                      | 🧿 🔚 健 🦻 🖬 📲                                                       |                                                                |                                                                                           | へ 臣 (4) 8/28/2017 - Q            |

#### Review the information contained under "Match Details" (each document can be viewed by clicking the hyperlinks).

| Pandora Radio - Lister 🐠 🗙 🤘            | Export On-Demand - Scri 🗙  |                                     | •                                 |                                         | •                                         |                                                                                   | 0 - 0                                     |
|-----------------------------------------|----------------------------|-------------------------------------|-----------------------------------|-----------------------------------------|-------------------------------------------|-----------------------------------------------------------------------------------|-------------------------------------------|
| ← → C 🔒 Secure   https://e              | /eod.amberroad.com/eod/n   | ndi/html/desktop/desktop.jsp        |                                   |                                         |                                           |                                                                                   | የ 👌 🖧 🚺                                   |
| 🗰 Apps 🔘 My Pitt Home (2) 🤤             | Amber Road LIVE- Lo 🏻 🕒 Am | nber Road Testing - 📄 Pandora Radio | - Liste 🛛 🌱 Visual Compliance - V | 📙 Imported From IE   🎒 file 🗋 MyEC LIVE | 🕲 Restricted Parties   Of 🛛 🔘 Class Searc | h 🕒 UPMC MyHealth On 🗋 engage ticket system                                       | » 📃 Other bookm                           |
| EXPORT ON-DEMAND                        | ) ( <sup>2</sup>           |                                     | -                                 |                                         |                                           | Welcome Jacquelyn Correll   Help   Home   Sig<br>(University of Pittsburgh, RPS_M | n Out<br>(GR) Amber Rc<br>POWERING GLOBAL |
| - Quick Links                           | Scrooning Pocults          |                                     | Partners Irade                    | Content   Admin   Content Manager       | Engine Configurations                     |                                                                                   | Go To Partner Search Results (m 1 o       |
| Mossages ister and an                   | • Screening Results        |                                     |                                   |                                         |                                           |                                                                                   |                                           |
|                                         | Edit Partner Detail        |                                     |                                   |                                         |                                           |                                                                                   |                                           |
|                                         | Save Clear Cancel          | Screen View Explain Plan            |                                   |                                         |                                           |                                                                                   |                                           |
|                                         | Partner ID: PTR_20691194   | 401                                 | Name: Cecilia Lo                  |                                         | RPS Status: Potential Match               | Status: HOLD                                                                      |                                           |
| Favorites add page     Favorite Reports | Main Notes/Attachme        | nts Hold Report Questionnaire       | Ì                                 |                                         |                                           |                                                                                   |                                           |
| Recently Viewed Areas -                 | Partner Decision           |                                     |                                   |                                         |                                           |                                                                                   |                                           |
| Partners V                              | Save Screening Decisio     | n Set Skip New RPL Generate Ren     | ort Generate Audit Report         | Configuration Y Go Screening F          | istory                                    |                                                                                   |                                           |
| PTR 2069119401                          |                            |                                     |                                   |                                         |                                           |                                                                                   |                                           |
| PTR 2000837987                          | Status 📙 Potential N       | fatch                               |                                   | Match Score 10                          | %                                         |                                                                                   |                                           |
| PTR 2052721588                          | Escalation                 | V                                   |                                   | Export Embargo No                       |                                           |                                                                                   |                                           |
| User Setup                              | Add Note 🔩 (U)             |                                     |                                   | Grav List Embargo No                    |                                           |                                                                                   |                                           |
| fernaldf@upmc.edu                       |                            |                                     |                                   | Screened By PIT                         | T ADMIN                                   |                                                                                   |                                           |
| Partner Screening Re  PTR 2298679717    |                            |                                     |                                   | Screened Date 28                        | Aug-2017 15:05:40                         |                                                                                   |                                           |
|                                         | Partner Informatio         | חו                                  |                                   |                                         |                                           |                                                                                   |                                           |
|                                         | RPS Partner ID             | PTR 2069119401                      |                                   | Address 1                               |                                           |                                                                                   |                                           |
|                                         | Name                       | Cecilia Lo                          |                                   | Address 2                               |                                           |                                                                                   |                                           |
|                                         | Contact Name               |                                     |                                   | Address 3<br>City                       |                                           |                                                                                   |                                           |
|                                         | Secondary Contact Name     |                                     |                                   | State / Province                        |                                           |                                                                                   |                                           |
|                                         | Organization               | PITT                                |                                   | Country<br>Zip / Postal                 |                                           |                                                                                   |                                           |
|                                         | Name Match Detai           | ils (4)                             |                                   |                                         |                                           |                                                                                   | -                                         |
|                                         | Show Non Matches Gro       | aun By No-Grouping Y Go             |                                   |                                         |                                           |                                                                                   |                                           |
|                                         | Entity ID                  |                                     | RPL Type                          | Status Flag                             | Name                                      | Match Score▼                                                                      | Match                                     |
|                                         | ENTITY44337685             |                                     | GSA- Reciprocal                   | <b></b>                                 | Cecilia LO                                | 100%                                                                              | Maybe 🖓                                   |
|                                         | ENTITY44379581             | <u> </u>                            | GSA- Reciprocal                   | •                                       | LO, Cecilia                               | 100%                                                                              | Maybe 😪                                   |
|                                         | ENTITY44346559             |                                     | GSA- Reciprocal                   |                                         | Cecilia LO                                | 100%                                                                              | Maybe 5                                   |
| • Chabus                                | ENTITY44337807             |                                     | GSA- Reciprocal                   |                                         | Cecilia LO                                | 100%                                                                              | Maybe 🗔                                   |
| • Status =                              |                            |                                     |                                   | •                                       |                                           |                                                                                   |                                           |
| <u>Status</u>                           |                            |                                     |                                   |                                         |                                           |                                                                                   |                                           |
| 📕 Hold - 1                              |                            |                                     |                                   |                                         |                                           |                                                                                   |                                           |
| Status - Potential Match.               |                            |                                     |                                   |                                         |                                           |                                                                                   |                                           |
| CTM On Demand                           |                            |                                     |                                   |                                         |                                           |                                                                                   |                                           |
| Trade Wizards                           |                            |                                     |                                   |                                         |                                           |                                                                                   |                                           |
| Hude Wizards                            |                            |                                     |                                   |                                         |                                           |                                                                                   | 10.44.014                                 |
| O Type here to search                   |                            | 🗢 💁 🌖 🚍                             | 🥭 🕅 🕅                             |                                         |                                           |                                                                                   | へ 臣 (4) 8/28/2017                         |

| B https://www.epic.gov/epic/cearch.do?first=Sore-Hopg8/Jast=NG8/stat - Google Chrome |                                                                                                    |                                             |
|--------------------------------------------------------------------------------------|----------------------------------------------------------------------------------------------------|---------------------------------------------|
| Interst/www.epis.gov/epis/search.uomist=sor#hongedast=Woostat = obogie chrome        |                                                                                                    |                                             |
| Secure   https://content.amberroad.com/rps_citations/GSA-EPLS/NG,_Sor_Hong.pdf       |                                                                                                    |                                             |
|                                                                                      |                                                                                                    |                                             |
|                                                                                      |                                                                                                    |                                             |
|                                                                                      |                                                                                                    |                                             |
|                                                                                      |                                                                                                    |                                             |
|                                                                                      |                                                                                                    |                                             |
|                                                                                      | EPLD Excluded Parties List System                                                                                              |                                             |
|                                                                                      |                                                                                                    |                                             |
|                                                                                      |                                                                                                    |                                             |
|                                                                                      |                                                                                                    |                                             |
|                                                                                      |                                                                                                    |                                             |
|                                                                                      | Name NG, Sor Hong                                                                                                    |                                             |
|                                                                                      | Exclusion Type Reciprocal<br>Description Additional information available at OFAC's web site. Refer to the CT Code description |                                             |
|                                                                                      | for the originating OFAC list.                                                                                                 |                                             |
|                                                                                      | Address(es)<br>Address Singapore, SGP, 159012                                                                                  |                                             |
|                                                                                      | DUNS none                                                                                                    |                                             |
|                                                                                      | Address Singapore, SGP, 068805<br>DUNS none                                                                                    |                                             |
| -                                                                                    | CT Action(s)                                                                                                    |                                             |
|                                                                                      | Termination Date Indef.<br>CT Code 03-SDN-01                                                                                   |                                             |
|                                                                                      | Agency TREAS-OFAC<br>EPLS Create Date 25-Feb-2008                                                                              |                                             |
|                                                                                      | EPLS Modify Date                                                                                                    |                                             |
|                                                                                      | Alternate Identities aka LAW, Cecilia                                                                                          |                                             |
|                                                                                      | aka LO, Cecilia<br>aka NG, Cecilia                                                                                             |                                             |
|                                                                                      | ana ito, oouna                                                                                                    |                                             |
|                                                                                      |                                                                                                    |                                             |
|                                                                                      |                                                                                                    |                                             |
|                                                                                      |                                                                                                    |                                             |
|                                                                                      |                                                                                                    |                                             |
|                                                                                      |                                                                                                    |                                             |
|                                                                                      |                                                                                                    |                                             |
| 5                                                                                    |                                                                                                    |                                             |
|                                                                                      |                                                                                                    |                                             |
|                                                                                      |                                                                                                    |                                             |
|                                                                                      |                                                                                                    |                                             |
|                                                                                      |                                                                                                    |                                             |
| 🖷 🔿 Type here to search 🛛 🖟 🖾 🧟                                                      |                                                                                                    | へ 記 dか <sup>12:13 PM</sup> マ<br>8/28/2017 マ |

Example of a document available in the hyperlink (compare the address here to the address of our partner).

# If you click the ENTITY hyperlink, you can see different details,

| Pandora Radio - Lister 🚸 🗙 🌘         | Export On-Demand - Scru 🗙              |                                  |                                       |                                      |                                          |                                                           |                                   | 0 – 0 ×                          |
|--------------------------------------|----------------------------------------|----------------------------------|---------------------------------------|--------------------------------------|------------------------------------------|-----------------------------------------------------------|-----------------------------------|----------------------------------|
| ← → C   Secure   https://            | /eod.amberroad.com/eod/n               | ndi/html/desktop/desktop.jsp     |                                       |                                      |                                          |                                                           |                                   | ¶ ☆ ⊼ 🕼 🖬 :                      |
| 🗰 Apps 🍥 My Pitt Home (2) 🤘          | Amber Road LIVE- Lo 🏻 🗋 Am             | iber Road Testing - 📄 Pandora Ra | dio - Liste 🛛 👋 Visual Compliance - V | 📙 Imported From IE   🎒 file 🗋 MyEC I | .IVE 🎯 Restricted Parties   Of 🔘 Class S | earch 🕒 UPMC MyHealth On 🗋 engage ticket sy               | stem                              | >> Other bookmarks               |
| EXPORT ON-DEMANE                     | ) J                                    |                                  |                                       |                                      |                                          | Welcome Jacquelyn Correll   Help<br>(University of Pittsb | Home   Sign Out<br>urgh, RPS_MGR) |                                  |
|                                      | -19-24<br>-                            |                                  | Partners Trade                        | Content Admin Content Mana           | ager Engine Configurations               |                                                           |                                   |                                  |
| 🗕 Quick Links                        | Screening Results                      |                                  |                                       |                                      |                                          |                                                           | <u>Go To Pa</u>                   | artner Search Results 🚛 1 of 1 🗉 |
| Messages inbox new mail 😷 🗧          | Edit Partner Detail                    |                                  |                                       |                                      |                                          |                                                           |                                   |                                  |
|                                      | Save Clear Cancel                      | Screen View Explain Plan         |                                       |                                      |                                          |                                                           |                                   |                                  |
|                                      | Partner ID: PTR_20691194               | 401                              | Name: Cecilia Lo                      |                                      | RPS Status: Potential Match              | Status: HOLD                                              |                                   |                                  |
| ► Favorites add page -               |                                        |                                  |                                       |                                      |                                          |                                                           |                                   |                                  |
| ► Favorite Reports -                 | Main Notes/Attachme                    | nts Hold Report Questionnair     | re                                    |                                      |                                          |                                                           |                                   |                                  |
| Recently Viewed Areas                | Partner Decision                       |                                  |                                       |                                      |                                          |                                                           |                                   |                                  |
| Partners -                           | Save Screening Decisio                 | n Set Skip New RPL Generate F    | Report Generate Audit Report Name     | e Configuration 🔻 🕒 📑 Screet         | ning History                             |                                                           |                                   |                                  |
| PTR 2066494442                       | Status 📙 Potential M                   | latch                            |                                       | Match Score                          | 100%                                     |                                                           |                                   |                                  |
| PTR 2000837987<br>PTR 2052721588     | Escalation                             | ▼                                |                                       | Export Embargo                       | No                                       |                                                           |                                   |                                  |
| PTR 2298679717                       | Add Note 🦙 (0)                         |                                  |                                       | Import Embargo                       | No                                       |                                                           |                                   |                                  |
| fernaldf@upmc.edu                    |                                        |                                  |                                       | Gray List Embargo                    | No                                       |                                                           |                                   |                                  |
| Partner Screening Re  PTR 2298679717 |                                        |                                  |                                       | Screened By<br>Screened Date         | 28-Aug-2017 15:05:40                     |                                                           |                                   |                                  |
|                                      | Partner Informatio                     | 'n                               |                                       |                                      |                                          |                                                           |                                   |                                  |
|                                      | RPS Partner ID                         | PTR_2069119401                   |                                       | Address 1                            |                                          |                                                           |                                   |                                  |
|                                      | Name                                   | Cecilia Lo                       |                                       | Address 2<br>Address 3               |                                          |                                                           |                                   |                                  |
|                                      | Contact Name<br>Secondary Contact Name |                                  |                                       | City                                 |                                          |                                                           |                                   |                                  |
|                                      | Organization                           | PITT                             |                                       | State / Province<br>Country          |                                          |                                                           |                                   |                                  |
|                                      |                                        |                                  |                                       | Zip / Postal                         |                                          |                                                           |                                   |                                  |
|                                      | Name Match Detai                       | ls (4)                           |                                       |                                      |                                          |                                                           |                                   | -                                |
|                                      | Show Non Matches Gro                   | oup By No-Grouping 🔻 Go          |                                       |                                      |                                          |                                                           |                                   |                                  |
| (                                    | Entity ID                              |                                  | RPL Type                              | Status Flag                          | Name<br>Cecilia LO                       | Match Score                                               | Match                             |                                  |
|                                      | ENTITY44337683                         |                                  | GSA- Reciprocal                       |                                      | LO. Cecilia                              | 100%                                                      | Maybe                             | *•                               |
|                                      | ENTITY44346559                         |                                  | GSA- Reciprocal                       |                                      | Cecilia LO                               | 100%                                                      | Maybe                             |                                  |
| • Chabus                             | ENTITY44337807                         |                                  | GSA- Reciprocal                       |                                      | Cecilia LO                               | 100%                                                      | Maybe                             |                                  |
| • Status -                           |                                        | -                                |                                       | •                                    |                                          |                                                           |                                   | ~                                |
| <u>Status</u>                        |                                        |                                  |                                       |                                      |                                          |                                                           |                                   |                                  |
| 📕 Hold - 1                           |                                        |                                  |                                       |                                      |                                          |                                                           |                                   |                                  |
| Status - Potential Match.            |                                        |                                  |                                       |                                      |                                          |                                                           |                                   |                                  |
| • GTM On-Demand -                    |                                        |                                  |                                       |                                      |                                          |                                                           |                                   |                                  |
| Trade Wizards                        |                                        |                                  |                                       |                                      |                                          |                                                           |                                   | -                                |
| Type here to search                  |                                        | 0 💁 🧿 🚍                          | 😂 🤣 🖬 📑                               |                                      |                                          |                                                           |                                   | ヘロン 12:14 PM<br>8/28/2017 レ      |

# Such as name (or any aliases),

| -4 | https://eod.ar    | amberroad.com/ed/mdi/html/mdi_window_mdt_window_actual.jsp?window_det=rpsapp_rpl_entity&read_only=true&secord_nav=true&key=%78°m_Schema*%3A*TradeContentSchema*%2C*m_TableName*%3A*MDL_RPL_ENTITY*%2C*m_KeyValues*%3A%58%78°m_KeyNam -     | ×           |
|----|-------------------|----------------------------------------------------------------------------------------------------|-------------|
|    | Secure   htt      | ttps://eod.amberroad.com/eod/mdi/html/mdi_window.mdi_window_actual.jsp?window_def=rpsapp_rpl_entity&read_only=true&is_popup=true&record_nav=true&key=%78°m_Schema%3A°TradeContentSchema%2C°m_TableName%3A*MDI_RPL_ENTITY%2C°m_KeyValues%3A | A%5B%7B"m_J |
|    | Entity ID:        | ENTITY44346559                                                                                                    | 4           |
|    | RPL Type:         | GSA- Reciprocal                                                                                                    |             |
|    | RPL List Name:    | U.S. General Services Administration (GSA) Parties Excluded from Federal Reciprocal Programs                                                                                                    |             |
| J  | Creation Date:    | 12-Dec-2012                                                                                                    |             |
| Ŧ  | Listing Country C | United States of America 🔻                                                                                                    |             |
| Î  | Notes:            | PII data has been masked from view                                                                                                    |             |
| ľ  | Names Ad          | ddresses Ctations Additional Information                                                                                                    |             |
| l  | Name ID           | Name                                                                                                    |             |
| l  | 1                 | NG, Sor Hong                                                                                                    |             |
| Ļ  | 2                 | Cecilia LAW                                                                                                    |             |
| l  | 3                 | Cecilia LO                                                                                                    |             |
| ſ  | 4                 | Cecilia NG                                                                                                    |             |
|    |                   |                                                                                                    |             |
| l  | Name Info         | 1                                                                                                    |             |
|    | Name ID: 1        |                                                                                                    |             |
| k  | Name: NG          | IG, Sor Hong                                                                                                    |             |
|    | Title:            |                                                                                                    |             |
|    | Function:         |                                                                                                    |             |
| L  | Gender:           |                                                                                                    |             |
|    | Notes: In         | - Modela                                                                                                    |             |
|    | Ex Notes 1:       |                                                                                                    |             |
|    |                   |                                                                                                    |             |
|    |                   |                                                                                                    |             |
|    |                   |                                                                                                    |             |
|    |                   |                                                                                                    |             |
|    |                   |                                                                                                    |             |
|    |                   |                                                                                                    |             |
|    |                   |                                                                                                    |             |
|    |                   |                                                                                                    |             |
|    |                   |                                                                                                    |             |
|    |                   |                                                                                                    |             |
| ł  |                   |                                                                                                    |             |
| \$ |                   |                                                                                                    |             |
|    | L                 |                                                                                                    |             |
|    |                   |                                                                                                    |             |
|    |                   |                                                                                                    |             |
|    |                   |                                                                                                    |             |
|    |                   | pe here to search 🔲 🗔 🧔 🧔 🧔 🧭 🕅 🖷 💦 🖓 👘                                                                                                    | 15 PM       |

#### Address,

| https://eod.amberroad.com/eod/mdi/html/mdi_window/mdi_window/mdi_window_actual.jsp?window_def=rpsapp_rpl_entity&read_only=true&ixs_popup=true&record_nav=true&key=%78"m_Schema"%3A"TradeContentSchema"%2C"m_TableName"%3A"MDL_RPL_ENTITY"%2C"m_KeyValues"%3A%38%78"m_KeyNam - D |                                                                                                    |                          |           |           |                               |  |  |  |  |  |  |
|----------------------------------------------------------------------------------------------------|----------------------------------------------------------------------------------------------------|--------------------------|-----------|-----------|-------------------------------|--|--|--|--|--|--|
| B Secure   https://eod.amberroad.com/eod/mdi/html/mdi_window_actualjsp?window_def=rpsapp_rpl_entity&read_only=true&ire_cord_nav=true&key=%78"m_Schema%3A"TradeContentSchema%2C"m_TableName"%3A"MDI_RPL_ENTITY%2C"m_KeyValues%3A%58%78"m_K                                       |                                                                                                    |                          |           |           |                               |  |  |  |  |  |  |
| Entity ID:<br>RPL Type:<br>RPL List Name:<br>Creation Date:<br>Listing Country Cod<br>Notes:<br>Names Addr                                                                                                    | ENTITY44346559<br>GSA- Reciprocal<br>U.S. General Services Administration (GSA) Parties Excluded from Federal Reciprocal Programs<br>12-Dec-2012<br>: United States of America<br>PII data has been masked from view<br>ssees Citations Additional Information |                          |           |           |                               |  |  |  |  |  |  |
| Address ID                                                                                                    | Address 1                                                                                                    | Address 2                | Address 3 | Country   |                               |  |  |  |  |  |  |
| 1                                                                                                    |                                                                                                    |                          | Address 5 | SINGAPORE |                               |  |  |  |  |  |  |
| Address Info<br>Address ID: 1<br>Address I:<br>Address 2:<br>City: Sing<br>Country ID: SG<br>Other:<br>Notes:                                                                                                    | mation 1<br>pore F State: F Postal Code:<br>Country: Singapore                                                                                                    | <u>₹</u><br>₹<br>66805 ₹ |           |           |                               |  |  |  |  |  |  |
| <b>П</b> О Туре                                                                                                    | here to search 🛛 🗘 🗇 🛤 ಿ 🌾                                                                                                    | ) ×B wB                  |           | ^         | 고 4») 12:15 PM<br>8/28/2017 □ |  |  |  |  |  |  |

#### Or Date of Birth.

| https://eod.amberroad.com/eod/mdi/html/mdi_window_mdi_window_actual.jsp?window_def=rpsapp.rpl_entity&read_only=true&is_popup=true&record_nav=true&key=%78"m_Schema"%3A"TradeContentSchema"%3C"m_TableName"%3A"MDLRPL_ENTITY"%2C"m_KeyValues"%3A%58%78"m_KeyNam                                                                                                    | -                           |             | >    |
|----------------------------------------------------------------------------------------------------|-----------------------------|-------------|------|
| Secure   https://eod.amberroad.com/eod/mdi/html/mdi_window/mdi_window_actualjsp?window_def=rpsapp_rpl_entity&read_only=true&irs_popup=true&irs_popup=true&irs_po | Jes"%3A%5[                  | B%7B        | 3"m_ |
| Entity ID: ENTITY44346559<br>RPL Type: GSA- Reciprocal<br>RPL List Name: U.S. General Services Administration (GSA) Parties Excluded from Federal Reciprocal Programs                                                                                                    |                             |             | Ì    |
| Creation Date: 12-Dec-2012                                                                                                    |                             |             |      |
| Listing Country Code: United States of America Y                                                                                                    |                             |             |      |
| Notes: F11 data has been masked from View Names Addresses Citations Additional Information                                                                                                    |                             |             | ,    |
| Chizens DDB Detail 1 ID Detail Netionality Detail PDB Detail Program Detail Vessel Info                                                                                                    |                             |             |      |
|                                                                                                    |                             | 1           |      |
| DOE Information         Doe 0 fir.         Date of the fir.         Nam Exp:         Notes:                                                                                                    |                             |             |      |
| 📲 🔿 Type here to search 🛛 📮 🧑 📮 🌈 🧭 🖼 📑                                                                                                    | ⊄୬)<br>12:16 PM<br>8/28/201 | м с<br>17 С | ₽    |

## If you determine this is a false positive, you can change the status to "Approved" by clicking the flag.

| ops 🎯 My Pitt Home (2) 🤤 A | Amber Road LIVE- Lo  | Amber Road Testing - Pa   | ndora Radio -  | Liste 🛛 🌱 Visual Compliance - V | 📙 Imported From IE   🎒 file 🗋 MyEC I | IVE 🔘 Restricted Parties   Of 🔘 | Class Search 📋 UPMC MyHealth OnL | engage ticket system                                                          | » Other bookm                |
|----------------------------|----------------------|---------------------------|----------------|---------------------------------|--------------------------------------|---------------------------------|----------------------------------|-------------------------------------------------------------------------------|------------------------------|
| XPORT ON-DEMAND            |                      |                           |                |                                 | ¥                                    | ¥.                              | Welcome Jacq                     | uelyn Correll   Help   Home   Sign Out<br>(University of Pittsburgh, RPS_MGR) |                              |
| k Links                    | A Companying Dama    | 16-                       |                | Partners Trade                  | Content   Admin   Content Mana       | ager   Engine Configuration     | IS                               | Go To I                                                                       | Partner Search Results 🚛 1 c |
| sarres inhor new mail O    | Screening Resu       | its                       |                |                                 |                                      |                                 |                                  |                                                                               |                              |
|                            | Edit Partner Detai   | I Saraan Maw Evalain F    | 120            |                                 |                                      |                                 |                                  |                                                                               |                              |
|                            | Bastace Up: DTD 2050 | 110401                    | ian            | Namer Casilia La                |                                      | DDC Statuce Datastial Match     |                                  | Statuce HOLD                                                                  |                              |
| vritos addaras             | Partier ID: PTK_2009 | 119401                    |                | Name: Cedita Lo                 |                                      | Kr3 Status. Fotential Match     |                                  | Status. Hold                                                                  |                              |
| rite Reports -             | Main Notes/Attac     | hments Hold Report Que    | estionnaire    |                                 |                                      |                                 |                                  |                                                                               |                              |
| antly Viewed Areas -       | Partner Decisio      | n                         |                |                                 |                                      |                                 |                                  |                                                                               |                              |
| ers v                      | Save Screening De    | cision Set Skip New RPL ( | Benerate Repor | Generate Audit Report Name      | Configuration 🔻 😡 🛤 📑 Screen         | ning History                    |                                  |                                                                               |                              |
| 2069119401<br>2066494442   | Status Approx        | /ed                       |                |                                 | Match Score                          | 100%                            |                                  |                                                                               |                              |
| 2000837987                 | Escalation           | •                         |                |                                 | Export Embargo                       | No                              |                                  |                                                                               |                              |
| 2052721588                 | Add Note 🦏 (0)       |                           |                |                                 | Import Embargo                       | No                              |                                  |                                                                               |                              |
| Setup 🕨                    |                      |                           |                |                                 | Gray List Embargo                    | No                              |                                  |                                                                               |                              |
| Idf@upmc.edu               |                      |                           |                |                                 | Screened By                          | PITT_ADMIN                      |                                  |                                                                               |                              |
| 2298679717                 |                      |                           |                |                                 | Screened Date                        | 28-Aug-2017 15:05:40            |                                  |                                                                               |                              |
|                            | Partner Informa      | ation                     |                |                                 |                                      |                                 |                                  |                                                                               |                              |
|                            | RPS Partner ID       | PTR_2069119401            |                |                                 | Address 1                            |                                 |                                  |                                                                               |                              |
|                            | Name                 | Cecilia Lo                |                |                                 | Address 2                            |                                 |                                  |                                                                               |                              |
|                            | Contact Name         |                           |                |                                 | City                                 |                                 |                                  |                                                                               |                              |
|                            | Secondary Contact Na | ame                       |                |                                 | State / Province                     |                                 |                                  |                                                                               |                              |
|                            | Organization         | PITT                      |                |                                 | Country<br>Zin / Postal              |                                 |                                  |                                                                               |                              |
|                            | Name Match De        | tails (4)                 |                |                                 |                                      |                                 |                                  |                                                                               | -                            |
|                            | Show Non Matches     | Group By No-Grouping      | 30             |                                 |                                      |                                 |                                  |                                                                               |                              |
|                            | Entity ID            |                           |                | RPL Type                        | Status Flag                          | Name                            | Match Score                      | Match                                                                         |                              |
|                            | ENTITY44337685       |                           |                | GSA- Reciprocal                 | E.                                   | Cecilia LO                      | 100%                             | Maybe                                                                         | 2                            |
|                            | ENTITY44379581       |                           |                | GSA- Reciprocal                 | E.                                   | LO, Cecilia                     | 100%                             | Maybe                                                                         | 5                            |
|                            | ENTITY44346559       |                           |                | GSA- Reciprocal                 | <b>F</b>                             | Cecilia LO                      | 100%                             | Maybe                                                                         | Va                           |
| us –                       | ENTITY44337807       |                           |                | GSA- Reciprocal                 | P                                    | Cecilia LO                      | 100%                             | Maybe                                                                         | <b>Z</b> a                   |
| 5                          |                      |                           |                |                                 |                                      |                                 |                                  |                                                                               |                              |
|                            |                      |                           |                |                                 |                                      |                                 |                                  |                                                                               |                              |
| 1 - DIC                    |                      |                           |                |                                 |                                      |                                 |                                  |                                                                               |                              |
| - Potential Match.         |                      |                           |                |                                 |                                      |                                 |                                  |                                                                               |                              |
| I On-Demand –              |                      |                           |                |                                 |                                      |                                 |                                  |                                                                               |                              |
| Wizards                    |                      |                           |                |                                 |                                      |                                 |                                  |                                                                               |                              |

# Then add a note regarding why you have approved this partner,

| Pandora Radio - Lister 🔲 🗙 🌔                                                                                                    | 😑 Export On-Demand - Scn 🗙 📃                                                                    |                               |                        |                                                                                            |                                         |                                                              |                                  | 0 – 0 ×                           |
|----------------------------------------------------------------------------------------------------|-------------------------------------------------------------------------------------------------|-------------------------------|------------------------|--------------------------------------------------------------------------------------------|-----------------------------------------|--------------------------------------------------------------|----------------------------------|-----------------------------------|
| ← → C 🔒 Secure   https://                                                                                                    | /eod.amberroad.com/eod/mdi/html/de                                                              | esktop/desktop.jsp            |                        |                                                                                            |                                         |                                                              |                                  | ¶☆ ス 🚨 🛛 :                        |
| 🗰 Apps 🍈 My Pitt Home (2) 🥌                                                                                                    | Amber Road LIVE- Lo 🌓 Amber Road Te                                                             | sting - 📄 Pandora Radio - Lis | te 🛛 🌖 Visual Complian | ce - 🛛 📙 Imported From IE   tile 🗋 MyEC L                                                  | IVE 🎯 Restricted Parties   Of 🔘 Class S | earch 🗋 UPMC MyHealth OnL 🗋 engage ticket syst               | em                               | >> Other bookmarks                |
| EXPORT ON-DEMAN                                                                                                    | o 🦉                                                                                             |                               |                        |                                                                                            |                                         | Welcome Jacquelyn Correll   Help  <br>(University of Pittsbu | Home   Sign Out<br>:gh, RPS_MGR) |                                   |
|                                                                                                    | 10.10                                                                                           |                               | Partners               | rade Content Admin Content Mana                                                            | ger Engine Configurations               |                                                              |                                  |                                   |
| 🗕 Quick Links                                                                                                    | Screening Results                                                                               |                               |                        |                                                                                            |                                         |                                                              | <u>Go To Pa</u>                  | artner Search Results (m 1 of 1 m |
| Messages inbox new mail & -                                                                                                    | Edit Partner Detail                                                                             |                               |                        |                                                                                            |                                         |                                                              |                                  | <u></u>                           |
|                                                                                                    | Save Clear Cancel Screen                                                                        | View Explain Plan             |                        |                                                                                            |                                         |                                                              |                                  |                                   |
|                                                                                                    | Partner ID: PTR_2069119401                                                                      |                               | Name: Cecilia L        | .0                                                                                         | RPS Status: Potential Match             | Status: HOLD                                                 |                                  |                                   |
| Favorites add page     Favorite Reports                                                                                                    | Main Notes/Attachments Hold                                                                     | Report Questionnaire          |                        |                                                                                            |                                         |                                                              |                                  |                                   |
| Recently Viewed Areas     -                                                                                                    | Partner Decision                                                                                |                               |                        |                                                                                            |                                         |                                                              |                                  |                                   |
| Partners   PTR 2069119401                                                                                                    | Save Screening Decision Set Skip                                                                | New RPL Generate Report       | Generate Audit Report  | Name Configuration 🔻 😡 📑 😭                                                                 | ing History                             |                                                              |                                  |                                   |
| FIR. 2056/39442           PTR. 2056/3942           PTR. 2008/37987           PTR. 2058/37987           PTR. 2058/37917           User Setup )           femaldfourne.edu           Partner Screening Re ) | Status App Decision Note<br>Escalation<br>Add Note $V_{a}^{a}(0)$ Escalation:<br>Enter Decision | v<br>Note:                    | Match Score: 100%      | Match Score<br>Export Embargo<br>Import Embargo<br>Gray List Embargo<br>Screened By        | 100%<br>No<br>No<br>PITT_ADMIN          |                                                              |                                  |                                   |
| <u>PTR 2298679717</u>                                                                                                    |                                                                                                 |                               |                        | Screened Date                                                                              | 28-Aug-2017 15:05:40                    |                                                              |                                  |                                   |
|                                                                                                    | RPS Partner ID Name Contact Name Secondary Contact I Organization                               |                               |                        | Address 1<br>Address 2<br>Address 3<br>City<br>State / Province<br>Country<br>Zip / Postal |                                         |                                                              |                                  |                                   |
|                                                                                                    | Name Match D                                                                                    |                               |                        |                                                                                            |                                         |                                                              |                                  |                                   |
|                                                                                                    | Entity ID                                                                                       |                               | OK Cancel              | Status Flag                                                                                | Name                                    | Match Score▼                                                 | Match                            |                                   |
|                                                                                                    | ENTITY44379581                                                                                  | G                             | SA- Reciprocal         |                                                                                            | LO. Cecilia                             | 100%                                                         | Maybe                            | *a<br>5-                          |
|                                                                                                    | ENTITY44346559                                                                                  |                               | SA- Reciprocal         |                                                                                            | Cecilia LO                              | 100%                                                         | Maybe                            | 2                                 |
| ► Status -                                                                                                    | ENTITY44337807                                                                                  |                               | SA- Reciprocal         |                                                                                            | Cecilia LO                              | 100%                                                         | Maybe                            | Va III                            |
| Statuc                                                                                                    |                                                                                                 |                               |                        |                                                                                            |                                         |                                                              |                                  |                                   |
| File     Hold - 1       Status - Potential Match.       > GTM On-Demand       Trade Wizards                                                                                                    |                                                                                                 |                               |                        |                                                                                            |                                         |                                                              |                                  |                                   |
| Type here to search                                                                                                    | <b>4</b> 🛈                                                                                      | 🥸 🏮 🖨 🤗                       | 🧭 🖬 🕨                  |                                                                                            |                                         |                                                              |                                  | へ 臣 (1) 12:17 PM<br>8/28/2017 - 〇 |

## Such as "different name and address". Then click OK

| Pandora Radio - Lister 🐠 🗙 🌘                                              | Export On-Demand - S                       | cr x                          |                                       |                                          |                                           |                                                                    |                              | <b>e</b> – a ×                  |  |  |  |
|---------------------------------------------------------------------------|--------------------------------------------|-------------------------------|---------------------------------------|------------------------------------------|-------------------------------------------|--------------------------------------------------------------------|------------------------------|---------------------------------|--|--|--|
| ← → C a Secure https://eod.amberroad.com/eod/mdi/html/desktop/desktop.jsp |                                            |                               |                                       |                                          |                                           |                                                                    |                              |                                 |  |  |  |
| 🗰 Apps 🎯 My Pitt Home (2) 🤤                                               | Amber Road LIVE- Lo                        | 🖞 Amber Road Testing - 👂 Pand | ora Radio - Liste 🛛 👋 Visual Compliar | ice - V 📙 Imported From IE 🍈 file 🗋 MyEC | LIVE 🔘 Restricted Parties   Of 🕘 Class Se | arch 🗋 UPMC MyHealth OnL 🗋 engage ticket system                    |                              | » Other bookmarks               |  |  |  |
| EXPORT ON-DEMANE                                                          | D C                                        |                               |                                       |                                          |                                           | Welcome Jacquelyn Correll   Help   Ho<br>(University of Pittsburg) | me   Sign Out<br>1, RPS_MGR) |                                 |  |  |  |
|                                                                           |                                            |                               | Partners                              | Frade Content Admin Content Man          | ager Engine Configurations                |                                                                    |                              |                                 |  |  |  |
| ▼ Quick Links                                                             | Screening Res                              | ults                          |                                       |                                          |                                           |                                                                    | <u>Go To Par</u>             | rtner Search Results 🚛 1 of 1 💷 |  |  |  |
| Messages inbox new mail<br>→ Messages inbox                               | Edit Partner Detail                        |                               |                                       |                                          |                                           |                                                                    |                              |                                 |  |  |  |
|                                                                           | Save Clear Cancet Screen View Explain Plan |                               |                                       |                                          |                                           |                                                                    |                              |                                 |  |  |  |
|                                                                           | Partner ID: PTR_206                        | 9119401                       | Name: Cecilia                         | _0                                       | RPS Status: Potential Match               | Status: HOLD                                                       |                              |                                 |  |  |  |
| ► Favorites add page -                                                    | Main Notes/Atta                            | chments Hold Report Quest     | oppaire                               |                                          |                                           |                                                                    |                              |                                 |  |  |  |
| Favorite Reports                                                          | Main Noces/Acce                            | Tiold Report Quest            | Simare                                |                                          |                                           |                                                                    |                              |                                 |  |  |  |
| Recently Viewed Areas                                                     | Partner Decisio                            | on                            |                                       |                                          |                                           |                                                                    |                              |                                 |  |  |  |
| Partners<br>PTR 2069119401                                                | Save Screening E                           | Decision Set Skip New RPL Ger | erate Report Generate Audit Report    | Name Configuration 🔻 🕒 🚰 Scree           | ning History                              |                                                                    |                              |                                 |  |  |  |
| PTR 2066494442<br>PTR 2000837987                                          | Status 🕨 Appr                              | Status:                       | Match Score: 100%                     | Match Score                              | 100%                                      |                                                                    |                              |                                 |  |  |  |
| PTR 2052721588                                                            | Escalation                                 | Escalation: v                 |                                       | Export Embargo                           | No                                        |                                                                    |                              |                                 |  |  |  |
| User Setup >                                                              | Add Note 3 (0)                             | Enter Decision Note:          |                                       | Grav List Embargo                        | e Ne                                      |                                                                    |                              |                                 |  |  |  |
| fernaldf@upmc.edu                                                         |                                            | Different name and addre      | s                                     | Screened By                              | PITT_ADMIN                                |                                                                    |                              |                                 |  |  |  |
| Partner Screening Re P<br>PTR 2298679717                                  |                                            |                               |                                       | Screened Date                            | 28-Aug-2017 15:05:40                      |                                                                    |                              |                                 |  |  |  |
|                                                                           | Partner Inform                             | 1                             |                                       |                                          |                                           |                                                                    |                              |                                 |  |  |  |
|                                                                           | RPS Partner ID                             |                               |                                       | Address 1                                |                                           |                                                                    |                              |                                 |  |  |  |
|                                                                           | Name                                       |                               |                                       | Address 2<br>Address 3                   |                                           |                                                                    |                              |                                 |  |  |  |
|                                                                           | Contact Name<br>Secondary Contact I        | N                             |                                       | City                                     |                                           |                                                                    |                              |                                 |  |  |  |
|                                                                           | Organization                               |                               |                                       | Country                                  |                                           |                                                                    |                              |                                 |  |  |  |
|                                                                           | II                                         |                               |                                       | Zip / Postal                             |                                           |                                                                    |                              |                                 |  |  |  |
|                                                                           | Name Match D                               |                               |                                       |                                          |                                           |                                                                    |                              | -                               |  |  |  |
|                                                                           | Show Non Matches                           | 5                             |                                       |                                          |                                           |                                                                    |                              |                                 |  |  |  |
|                                                                           | Entity ID                                  |                               | OK Jancel                             | Status Flag                              | Name                                      | Match Score                                                        | Match                        |                                 |  |  |  |
|                                                                           | ENTITY44337685                             |                               |                                       |                                          | Cecilia LO                                | 100%                                                               | Maybe                        | ×0                              |  |  |  |
|                                                                           | ENTITY443/9581                             |                               | GSA- Reciprocal                       |                                          | <u>FO, Cecilia</u>                        | 100%                                                               | Maybe                        | ×d                              |  |  |  |
|                                                                           | ENTITY44337807                             |                               | GSA- Reciprocal                       |                                          | Cecilia LO                                | 100%                                                               | Maybe                        | *o                              |  |  |  |
| • Status -                                                                |                                            |                               |                                       | F                                        |                                           |                                                                    |                              | na                              |  |  |  |
| <u>Status</u>                                                             |                                            |                               |                                       |                                          |                                           |                                                                    |                              |                                 |  |  |  |
| 🏴 Hold - 1                                                                |                                            |                               |                                       |                                          |                                           |                                                                    |                              |                                 |  |  |  |
| Status - Potential Match.                                                 |                                            |                               |                                       |                                          |                                           |                                                                    |                              |                                 |  |  |  |
| ▶GTM On-Demand -                                                          |                                            |                               |                                       |                                          |                                           |                                                                    |                              |                                 |  |  |  |
| Trade Wizards                                                             |                                            |                               |                                       |                                          |                                           |                                                                    |                              | -                               |  |  |  |
| Type here to search                                                       |                                            | J 🗆 🔯 🧿                       | i 🤗 😒 🖬                               |                                          |                                           |                                                                    |                              | へ に (1) 12:17 PM<br>8/28/2017 い |  |  |  |

# You must click "Save Screening Decision" in order to save your work.

| 👂 Pandora Radio - Lister 🛯 🛪 🤘                                                                                                    | Export On-Demand - Sc                            | ×                          |                                      | -                                 |                                    |                                                    |                                               | 0 – 0 ×                                   |  |  |
|----------------------------------------------------------------------------------------------------|--------------------------------------------------|----------------------------|--------------------------------------|-----------------------------------|------------------------------------|----------------------------------------------------|-----------------------------------------------|-------------------------------------------|--|--|
| ← → C 🔓 Secure   https://eod.amberroad.com/eod/mdi/html/desktop/jsp                                                                                                    |                                                  |                            |                                      |                                   |                                    |                                                    |                                               |                                           |  |  |
| 🔢 Apps 🚳 My Pitt Home (2) 😔 Amber Road LIVE- Lc 🗋 Amber Road Testing 👂 Pandora Radio - Liste 🔌 Visual Compliance - 🔪 📋 Imported From IE 🎒 file 🗋 MyEC LIVE 🚳 Restricted Parties   O 🌍 Class Search 🛅 UPMC MyHealth On 🗋 engage ticket system |                                                  |                            |                                      |                                   |                                    |                                                    |                                               |                                           |  |  |
| EXPORT ON-DEMAND                                                                                                    |                                                  |                            |                                      |                                   |                                    | Welcome Jacquelyn Correll   F<br>(University of Pi | Ielp   Home   Sign Out<br>ittsburgh, RPS_MGR) |                                           |  |  |
| State. States and States                                                                                                    | De Sh                                            |                            | Partners Tra                         | de Content 🕺 Admin 🕺 Content Mana | ger Engine Configurations          |                                                    |                                               |                                           |  |  |
| 🗕 Quick Links                                                                                                    | • Screening Resu                                 | ilts                       |                                      |                                   |                                    |                                                    | <u>Go To P</u>                                | <u>'artner Search Results</u> 🚛 1 of 1 🗆  |  |  |
| Messages inbox new mail 😥 🗧                                                                                                    | Edit Partner Detail                              |                            |                                      |                                   |                                    |                                                    |                                               |                                           |  |  |
|                                                                                                    | Save Clear Cancel Streen View Explain Plan       |                            |                                      |                                   |                                    |                                                    |                                               |                                           |  |  |
|                                                                                                    | Partner ID: PTR_2069                             | 119401                     | Name: Cecilia Lo                     |                                   | RPS Status: Potential Match        | Status: HO                                         | )LD                                           |                                           |  |  |
| Favorites add page -                                                                                                    |                                                  |                            |                                      |                                   |                                    |                                                    |                                               |                                           |  |  |
| ► Favorite Reports -                                                                                                    | Main Notes/Attachments Hold Report Questionnaire |                            |                                      |                                   |                                    |                                                    |                                               |                                           |  |  |
| Recently Viewed Areas -                                                                                                    | Partner Decisio                                  | n                          |                                      |                                   |                                    |                                                    |                                               |                                           |  |  |
| Partners +                                                                                                    | Save Screening De                                | ecisionet Skip New RPL Ger | erate Report Generate Audit Report N | me Configuration 🔻 😡 📇 💽 Screer   | ing History                        |                                                    |                                               |                                           |  |  |
| PTR 2069119401<br>PTR 2066494442                                                                                                    | Status 🎽 Appro                                   | ved                        |                                      | Match Score                       | 100%                               |                                                    |                                               |                                           |  |  |
| PTR 2000837987<br>PTR 2052721588                                                                                                    | Escalation                                       | Ŧ                          |                                      | Export Embargo                    | No                                 |                                                    |                                               |                                           |  |  |
| PTR 2298679717                                                                                                    | Add Note 🦙 (0)                                   |                            |                                      | Import Embargo                    | No                                 |                                                    |                                               |                                           |  |  |
| fernaldf@upmc.edu                                                                                                    |                                                  |                            |                                      | Gray List Embargo                 | No                                 |                                                    |                                               |                                           |  |  |
| Partner Screening Re >                                                                                                    |                                                  |                            |                                      | Screened By                       | PITT_ADMIN<br>28-Aug-2017 15:05:40 |                                                    |                                               |                                           |  |  |
| <u></u>                                                                                                    | Battor Toformation                               |                            |                                      |                                   |                                    |                                                    |                                               |                                           |  |  |
|                                                                                                    | RPS Partner ID                                   | PTR_2069119401             |                                      | Address 1                         |                                    |                                                    |                                               |                                           |  |  |
|                                                                                                    | Name                                             | Cecilia Lo                 |                                      | Address 2<br>Address 3            |                                    |                                                    |                                               |                                           |  |  |
|                                                                                                    | Contact Name City                                |                            |                                      |                                   |                                    |                                                    |                                               |                                           |  |  |
|                                                                                                    | Organization                                     | PITT                       |                                      | State / Province<br>Country       |                                    |                                                    |                                               |                                           |  |  |
|                                                                                                    |                                                  |                            |                                      | Zip / Postal                      |                                    |                                                    |                                               |                                           |  |  |
|                                                                                                    | Name Match De                                    | etails (4)                 | -                                    |                                   |                                    |                                                    |                                               | -                                         |  |  |
|                                                                                                    | Show Non Matches                                 | Group By No-Grouping V Go  |                                      |                                   |                                    |                                                    |                                               |                                           |  |  |
|                                                                                                    | Entity ID                                        |                            | RPL Type                             | Status Flag                       | Name<br>Carilia LO                 | Match Score▼                                       | Match                                         |                                           |  |  |
|                                                                                                    | ENTITY44379581                                   |                            | GSA- Reciprocal                      |                                   | LO. Cecilia                        | 100%                                               | Maybe                                         | *o                                        |  |  |
|                                                                                                    | ENTITY44346559                                   |                            | GSA- Reciprocal                      |                                   | Cecilia LO                         | 100%                                               | Maybe                                         | 70<br>70                                  |  |  |
| • Status                                                                                                    | ENTITY44337807                                   |                            | GSA- Reciprocal                      |                                   | <u>Cecilia LO</u>                  | 100%                                               | Maybe                                         | 2                                         |  |  |
| - Status                                                                                                    |                                                  |                            | -                                    |                                   |                                    |                                                    |                                               | ~                                         |  |  |
| <u>Status</u>                                                                                                    |                                                  |                            |                                      |                                   |                                    |                                                    |                                               |                                           |  |  |
| P Hold - 1                                                                                                    |                                                  |                            |                                      |                                   |                                    |                                                    |                                               |                                           |  |  |
| Status - Potential Match.                                                                                                    |                                                  |                            |                                      |                                   |                                    |                                                    |                                               |                                           |  |  |
| • GTM On-Demand -                                                                                                    |                                                  |                            |                                      |                                   |                                    |                                                    |                                               |                                           |  |  |
| Trade Wizards                                                                                                    |                                                  |                            |                                      |                                   |                                    |                                                    |                                               | -                                         |  |  |
| Type here to search                                                                                                    |                                                  | U 💁 🧿                      | 菺 🙆 🦻 🗐                              |                                   |                                    |                                                    |                                               | ヘ 覧 Φ) <sup>12:18 PM</sup><br>8/28/2017 □ |  |  |

If you determine the hit is a true hit, please mark the partner as "Match" (by clicking the flag to red) and contact the Office of Trade Compliance at researchsecurity@pitt.edu

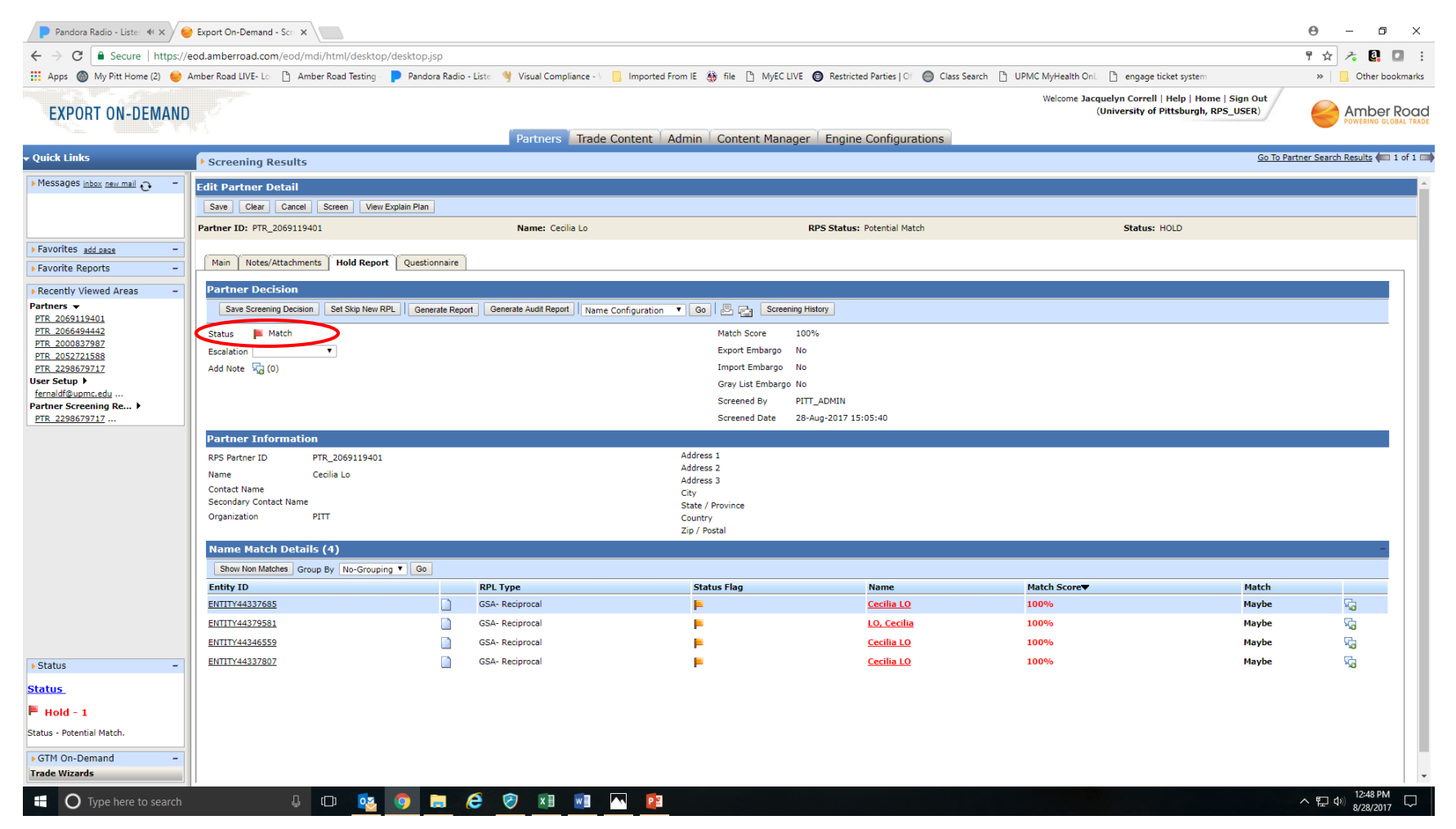